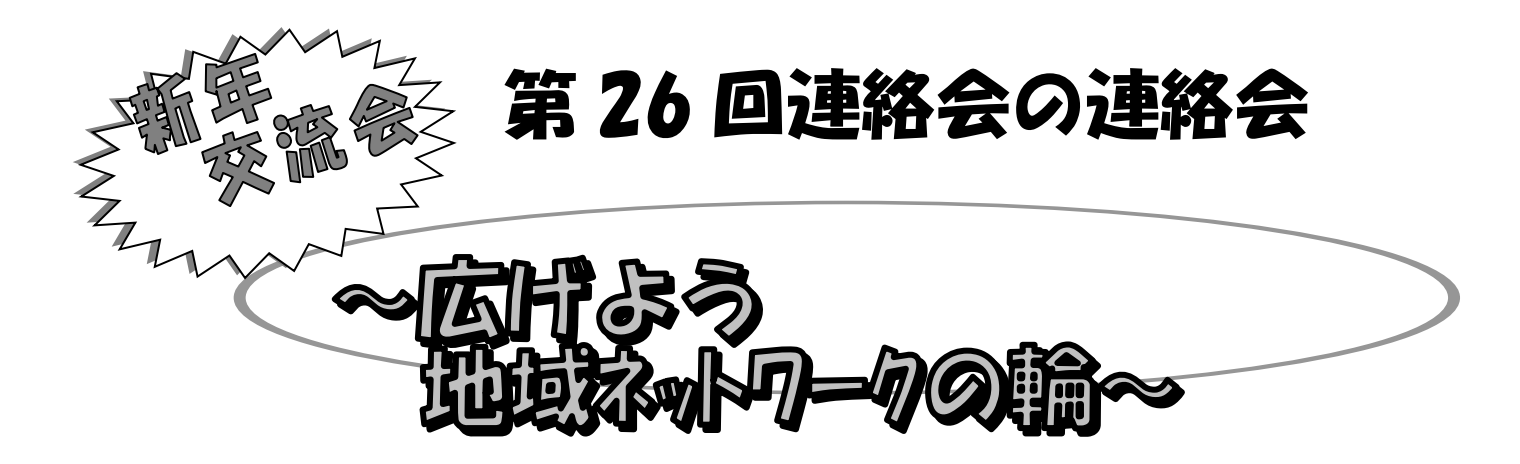

内容 各在宅ケア連絡会(札幌市全区と江別市)と連絡会の連絡会の活動報告。さまざまな職種の皆さまが地域包括ケアネットワークの構築をめざして、顔の見える連携ができる最高・最大の地域連携・ネットワークの場です!

日時 令和2年1月31日(金) 18:00受付開始 18:20開宴

場所 ロイトン札幌 札幌市中央区北1条西11丁目

参加費 5,000 円

・申し込み受付、入金振り込み期間

令和1年11月1日(金)~1年12月25日(水)まで

・申し込みは、裏面の WEB サイトからの申し込みです。

・WEB サイトでの手順は、東区地域ケア連絡協議会の

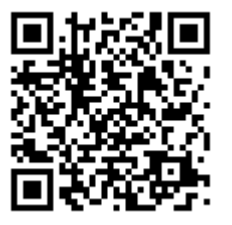

ホームページ http://se-zaitaku-care.jp/ をご覧ください。

当日会場は大変混雑が予想されます。係員の指示に従ってご着席お願い申し上げます。 着席後ウエルカムドリンクで開始までご歓談ください。

皆さまに安心、安全にご参加していただくため参加申し込みはチケット購入制に なっております。申し込みの後振込むとチケットが送られます。忘れずにご持参の うえご来場ください。チケットがないとご入場できません。また、払い戻しはできません。 ご理解いただきますようお願い申し上げます。

## 間い合わせは各在宅ケア連絡会幹事まで

# 第26回 連絡会の連絡会 新年交流会 広げよう地域ネットワークの輪 2020.1.31(金) ロイトン札幌

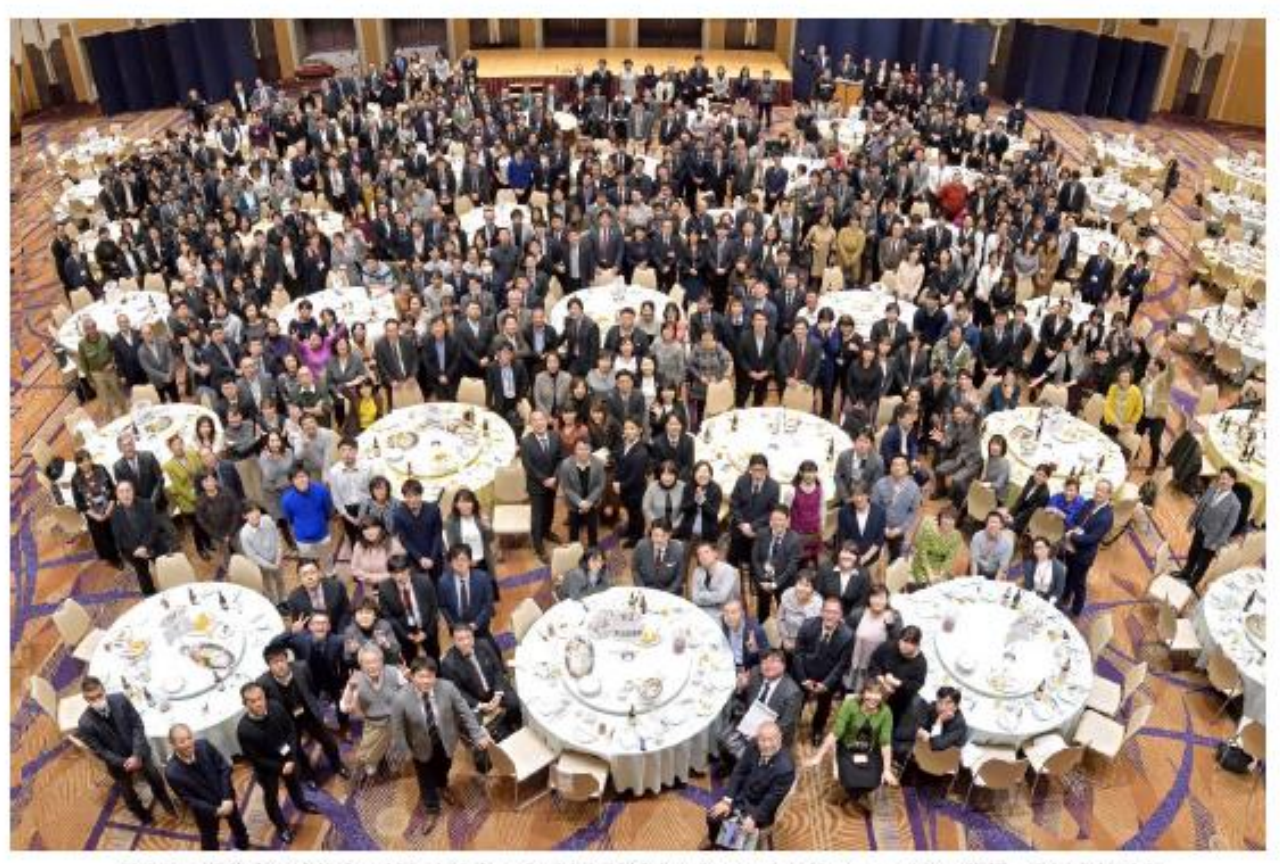

第25回 連絡会の連絡会 新年交流会~広げよう地域ネットワークの輪~ ロイトン札幌 2019/1/28

WEB操作の手順について ご案内

※①~③のいづれかの方法でアクセスいただきます。

 ①下記 URLより アクセス
 ②下記 QRコードより アクセス
 ③インターネット ブラウザより キーワード検索(連絡会の連絡会 等)
 ①を見つけ アクセス

①URL または QRコードよりアクセス下さい。

QRコードは、下記コード利用下さい。

https://conv.toptour.co.jp/shop/e vt/renrakukaishinnenkai2020/

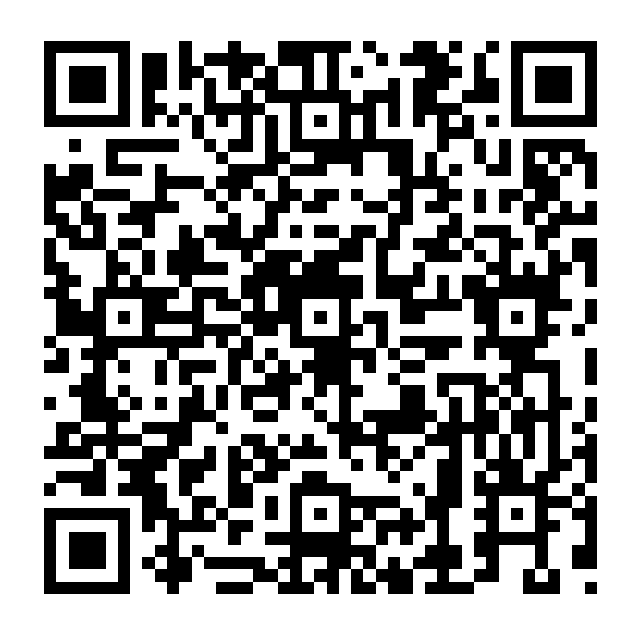

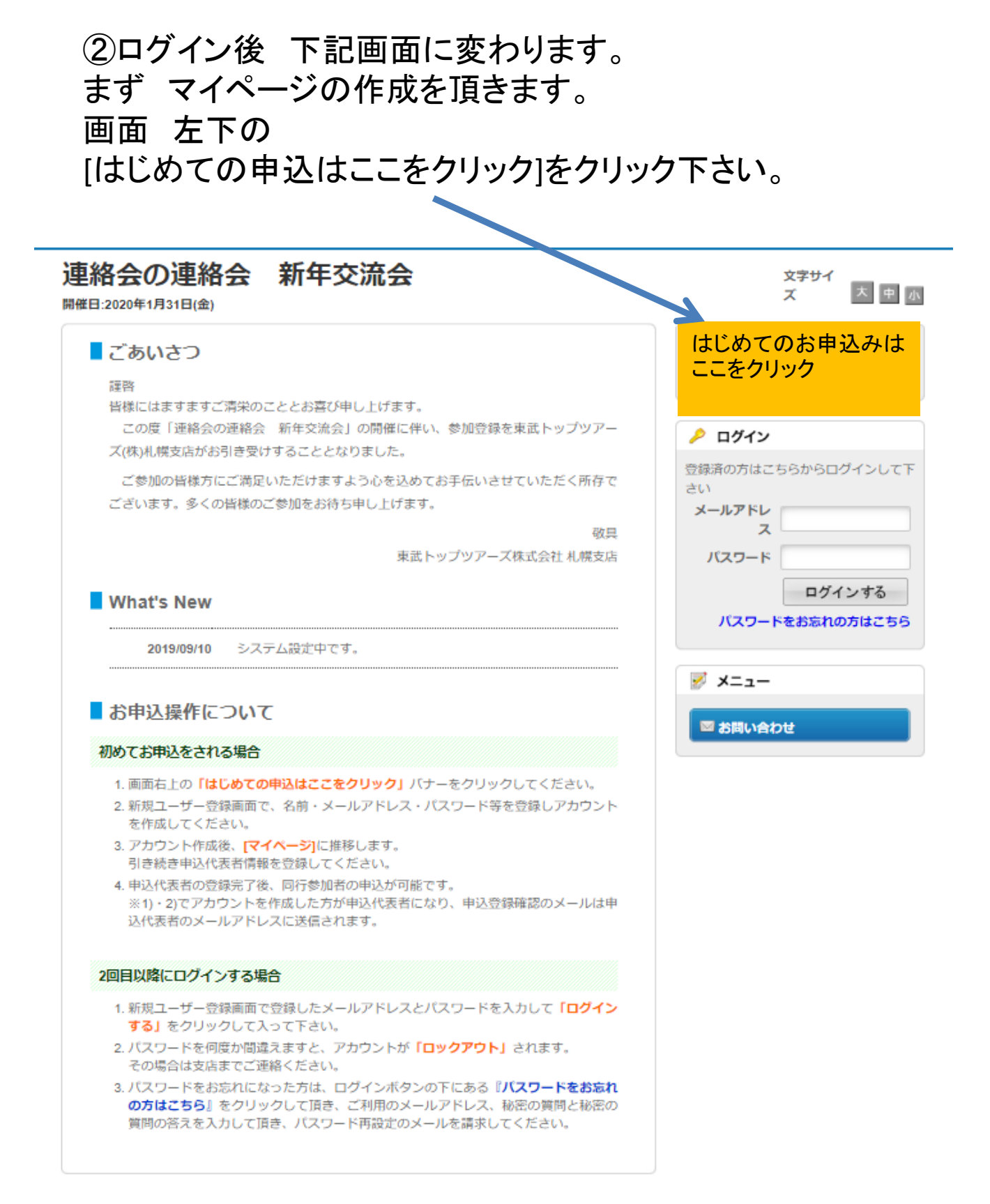

## ③ログイン後 下記画面に変わります。ご利用規約確認 いただき、宜しければ [同意する]をクリック下さい。

#### 連絡会の連絡会 新年交流会

開催日:2020年1月31日(金)

#### ■ご利用規約

お申込の前に、下記「個人情報の取扱について」をご一読下さい。

#### 個人情報の取り扱いについて

当社は、「個人情報の保護に関する法律」ならびに「当社個人情報保護方針」に基づき、お客様の個人情報を以下のようにお取扱し、保護に努めております。

#### 1. 個人情報の利用目的

当社は、ご旅行又は資料等のその他のお申込みにあたってご本人又は契約責任者よりお預かりする個人情報、提携している 他社の旅行企画商品を当社に申し込まれたお客様から取得した個人情報につきまして以下の目的のために必要な範囲内にお いて利用いたします。なお、市販されている名簿もしくは第三者からの情報提供等により取得した個人情報を利用させてい ただく場合は、速やかにご本人に利用目的を通知し同意をいただいたうえで利用させていただきます。 (1) お客様との連絡(資料等の送付等を含みます。)

(2) お客様がお申込みいただいた旅行に必要な運送・宿泊機関等(主要な運送・宿泊機関等については契約書面に記載されています。)の提供する旅行サービスの手配

(3) 前号のサービスの受領のための手続

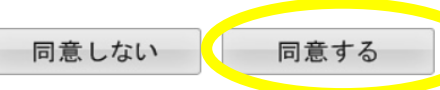

「個人情報の取扱について」に同意される方は「同意する」を押して下さい。

## ④マイページ(代表者様の情報登録)のページの作成になり ます。※必須 項目入力いただき [確認]をクリック下さい。

開催日:2020年1月31日(金)

## ■ 新規ユーザー登録

この大会のお申込ページにログインする際のメールアドレス・パスワードを設定します。 ※必須の項目は必ず入力して下さい。

#### 基本情報

| 氏名 ※必須                                      | 姓     名     ※全角文字で入力してください。                      |  |  |
|---------------------------------------------|--------------------------------------------------|--|--|
| カナ ※必須                                      | 姓     名     ※全角カタカナで入力してください。                    |  |  |
| メールアドレス ※ <mark>必須</mark>                   | 例: info@tobutoptours.co.jp                       |  |  |
| メールアドレス (確認)※必須                             | 例: info@tobutoptours.co.jp                       |  |  |
| パスワード※必須                                    | (半角英数字 6文字以上,20文字以内で入力してください。)                   |  |  |
| パスワード (確認) ※必須                              | (半角英数字 6文字以上,20文字以内で入力してください。)                   |  |  |
| パスワードを忘れた時、またはパ                             |                                                  |  |  |
| 秘密の質問 ※必須                                   |                                                  |  |  |
| 秘密の質問の答え ※必須                                |                                                  |  |  |
| 必須項目に入力しましたら、「確認<br><b>バスワード:同一英数文字を連続3</b> | <b>確 認</b><br>別 ボタンを押して下さい。<br>文字以上設定することはできません。 |  |  |

# ⑤入力いただきました 確認画面になります。 内容が宜しければ[登録] をクリック下さい。 →変更・取消や参加者追加の際に ID(メールアドレス)、 パスワードが必要になるため、登録内容を控えて下さい。 連絡会の連絡会 新年交流会

開催日:2020年1月31日(金)

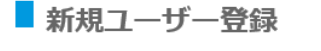

入力内容をご確認下さい。

#### 基本情報

| 氏名 ※必須       | 鈴木 賢治                    |
|--------------|--------------------------|
| カナ ※必須       | スズキ ケンジ                  |
| メールアドレス ※必須  | wanwanwan2jp@yahoo.co.jp |
| パスワード※必須     | *****                    |
| 秘密の質問 ※必須    | 好きな(得意な)教科または研究科目は?      |
| 秘密の質問の答え ※必須 | 数学                       |

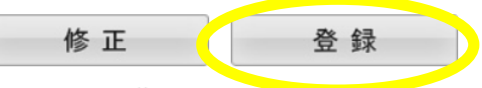

この内容で登録する場合は「登録」、内容を変えたい場合は「修正」を押して下さい。 登録完了後に、入力いただいたメールアドレスに、登録完了メールが送信されますのでご確認下さい。

## ⑥マイページ(代表者様登録)ができました。 次に参加の申込となります。 下部の[参加者登録]をクリック下さい。

## 連絡会の連絡会新年交流会

| -ב=א 😼           | ■ マイページ                     |          |          |
|------------------|-----------------------------|----------|----------|
| 券 マイページ (申込状況−覧) |                             | 申込代表者    | 鈴木 賢治 様  |
| 🖶 WEB請求書/参加券発行   | 下の「申込代表者登録」ボタンを押して、申込代表者情報  | を登録してくださ | ()_      |
| 🖾 お問い合わせ         | ※申込代表者の登録後に、2人目以降の参加者(同行者)の | が情報を追加する | ことができます。 |
| 🛯 お問い合わせ履歴       | 申込代表者登録                     |          |          |

## ⑦代表者様の所属団体等 必須項目入力下さい。 お申込選択をプルダウン、最後に[確認]をクリック下さい。

## 連絡会の連絡会新年交流会

| <u>א</u> ב⊐−                                                                                                    | 申込代表者登録                             |                                                                |
|----------------------------------------------------------------------------------------------------|-------------------------------------|----------------------------------------------------------------|
| 👙 マイページ(申込状況一覧)                                                                                                    |                                     | 申込代表者 鈴木 賢治 様                                                  |
| ➡ WEB請求書/参加券発行 ■ お問い合わせ ■ お問い合わせ                                                                                                    | この面面では、申込代表者の情報<br>入力が完了しましたら、画面下部の | ・連絡先を登録します。<br>わ「確認」ボタンを押して下さい。                                |
| Contraction of the state of the state of the | 💟 基本情報                              |                                                                |
|                                                                                                    | 所属团体名 <mark>※必须</mark>              | 京戦トップッアーズ                                                      |
|                                                                                                    | 地区※必須                               |                                                                |
|                                                                                                    | 氏名※必須                               | [姓]<br><u>参木</u> [名]<br><u>資</u><br>(金角で入力して下さ<br>い)           |
| 着席される                                                                                                    | カナ※必須                               | [姓][ <b>スズ*</b> [名]] <sub>タンジ</sub> (金角カタカナで入力<br>して下さい)       |
| お席の地区を                                                                                                    | 性別                                  | ● 男性 () 女性                                                     |
| お選び下さい。                                                                                                    | 💟 お申込選択                             |                                                                |
|                                                                                                    | 新年交流会※必须                            | 新年交流会 5,000円▼                                                  |
|                                                                                                    | and zail size dis                   |                                                                |
|                                                                                                    | ▲ 無有方<br>郵便番号※必須                    | 0600051 〒<br>(7桁の半角数字で入力してください 例:999-9999)                     |
|                                                                                                    | 都道府県 <mark>※必須</mark>               | 北海道         マ           (都道府県名を選択してください)         (             |
|                                                                                                    | 市町村※必須                              | 札幌市中大区         (都、市、区を入力し           てください)         (都、市、区を入力し) |
|                                                                                                    | 住所1※ <b>必须</b>                      | (町名、番地を入力してください)                                               |
|                                                                                                    | 住所 2                                | パーのイーストれ候 (ビル・マンション名<br>等、および印屋番号を入力してください)                    |
|                                                                                                    | TEL※必须                              | 011-221-0821 × 03-0000-0000                                    |
|                                                                                                    | mail米必须                             | wanwanwan2jp@yahoo.co.jp info@tobutoptours.co.jp               |
|                                                                                                    | 中込代表者の登録後に、2人目以                     | 3 確認<br>時の参加者 (同行者) の登録を行うことができます。                             |

## ⑧⑦にて登録いただきました内容が表示されます。 修正がなければ下部の[登録]をクリック下さい。

#### 連絡会の連絡会 新年交流会

| ✓ ×==-                             | ■申込代表者登録                                       |                                     |
|------------------------------------|------------------------------------------------|-------------------------------------|
| 🏶 マイページ(申込状況一覧)                    |                                                | 申込代表者 鈴木 賢治 様                       |
| ➡ WEB請求書/参加券発行 ■ お買い合わせ ■ お買い合わせ履歴 | 内容をご確認下さい。<br>内容を変更する場合は、「修正<br>一覧の最下段にある「登録」ボ | 」ボタンを押して下さい。<br>タンを押しますと、登録を確定致します。 |
|                                    | 鈴木 賢治 様                                        | 修 正                                 |
|                                    | 🗾 基本情報                                         |                                     |
|                                    | 所属団体名※必須                                       | 東武トップツアーズ                           |
|                                    | 地区※必须                                          | 中央区                                 |
|                                    | 氏名※必须                                          | [姓]鈴木 [名]賢治                         |
|                                    | カナ <b>※必須</b>                                  | [姓]スズキ [名]ケンジ                       |
|                                    | 性別                                             | 男性                                  |
|                                    | ☑ お申込選択                                        |                                     |
|                                    | 新年交流会 <mark>※必须</mark>                         | 新年交流会 5,000円                        |
|                                    | ☑ 連絡先                                          |                                     |
|                                    | 郵便番号※ <mark>必須</mark>                          | 0600051                             |
|                                    | 都道府県※必須                                        | 北海道                                 |
|                                    | 市町村※必須                                         | 札幌市中央区                              |
|                                    | 住所1※ <b>必须</b>                                 | 南一条束1丁目                             |
|                                    | 住所 2                                           | パークイースト札幌                           |
|                                    | TEL巡必须                                         | 011-221-0821                        |
|                                    | mail 🛛 🔗 🧖                                     | wanwanwan2jp@yahoo.co.jp            |
|                                    |                                                | 登録                                  |

## ⑨複数ご参加の場合は 左側[同行参加者登録]をクリック下さい。

#### 連絡会の連絡会 新年交流会

開催日:2020年1月31日(金)

| 📝 メニュー           |
|------------------|
| 券 マイページ (曲込状況一覧) |
| 💄 同行參加者登録        |
| 😫 支払             |
| 😣 取消             |
| 🖶 WEB請求書/参加券発行   |
| お問い合わせ           |
| 🍯 お問い合わせ履歴       |

| - マイペー:         | হ                                                              |   |
|-----------------|----------------------------------------------------------------|---|
|                 | 申込代表者 鈴木 賢治                                                    | 様 |
|                 |                                                                |   |
| < 操作説明 >        |                                                                |   |
| 同行参加者登録         | 同行する参加者の登録ができます。                                               |   |
| 支払              | 銀行振込で支払ができます。<br>お支払いは●月●日(●)までにお支払いください。                      |   |
| 取消              | 予約内容の取消ができます。                                                  |   |
| Web請求書<br>参加券発行 | 全額支払い済みの方は、参加券をこちらから発行できます。<br>銀行振込で支払い方法確定した項目について請求書が発行できます。 |   |
| 修正ボタン           | 個人情報(所属名、連絡先等)の修正ができます。                                        |   |
|                 |                                                                |   |

#### 💄 1.鈴木 賢治 様 (申込代表者)

| 新年交流会        | 単価     | 数量 | 小計     |
|--------------|--------|----|--------|
| 新年交流会 5,000円 | ¥5,000 | 1  | ¥5,000 |

| 💄 2.鈴木 太郎 様 |  |
|-------------|--|
|-------------|--|

❤修正

❤修正

| 新年交流会        | 単価     | 数量 | 小計     |
|--------------|--------|----|--------|
| 新年交流会 5,000円 | ¥5,000 | 1  | ¥5,000 |

画面上部へもどる

## ⑩必須事項入力いただき、[確認]お願いします(繰り返し)。

## 連絡会の連絡会新年交流会

開催日:2020年1月31日(金)

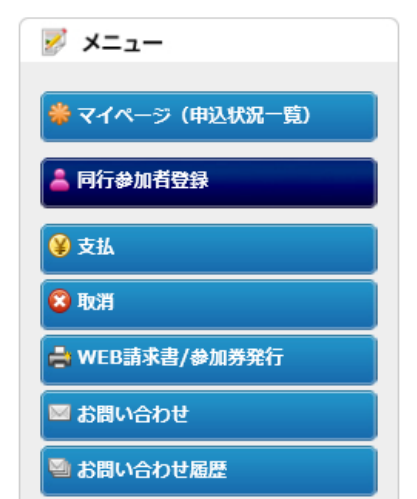

■ 同行参加者登録

申込代表者 鈴木 賢治 様

この画面では、2人目以降の参加者(同行者)情報の登録を行います。

入力完了後、さらに参加者を追加する場合は「参加者追加」ボタンを押して下さい。 これ以上参加者を追加しない場合は「確認」ボタンを押して下さい。

#### 🗾 基本情報

| 所属団体名 <mark>※必須</mark> | 東武トップツアーズ                    |
|------------------------|------------------------------|
| 地区※必須                  |                              |
| 氏名※必須                  | [姓] [名] (全角で入力して下さい)         |
| カナ※必須                  | [姓] [名] (全角カタカナで入力<br>して下さい) |
| 性別                     | ○男性○女性                       |

#### 🗾 お申込選択

| 新年交流会 <mark>※必須</mark> |     | V  |  |
|------------------------|-----|----|--|
| 参加者追加                  |     |    |  |
|                        | 戻る  | 確認 |  |
| 「確認」 ボタンを押して下さ         | L). |    |  |

 ①入力が終わり 支払いをいただける時期になりましたら マイページ 左側のメニュー [支払]をクリック下さい。
 下記画面にかわりましたら、お客様毎の申込内容右側の 口にチェックしていただき(支払い対象の全てのお客様)、
 [お支払い]をクリック下さい。

#### 連絡会の連絡会新年交流会

| 📝 メニュー           | ■支払                           |                        |                  |        |         |             |  |
|------------------|-------------------------------|------------------------|------------------|--------|---------|-------------|--|
| 🜞 マイページ (申込状況一覧) |                               |                        | 申                | 込代表者   | 鈴木      | 賢治 様        |  |
| 💄 同行参加者登録        | 現在の申込・支払状況を表示                 | しています。                 |                  |        |         |             |  |
|                  | お支払いする場合は、今回お                 | 这払いをする項目に <del>3</del> | チェックを入れ          | れて、「お  | 支払い」を押  | して下さ        |  |
| 😣 取消             | (既にお支払い方法を確定し                 | ている項目は「支払諸             | 観済」と表            | 示しています | す。)     |             |  |
| ☐ WED由水百/參加券発行   | 支払方法を銀行振込で確定し                 | た予約項目について、             | WEB請求書           | を発行する  | ことができま  | Eđ.         |  |
| 図 お問い合わせ         | ※又払選択を確定した後の、<br>そのため、支払確定後は、 | 又払内容の変更はでき             | きません。<br>客も変更できる | ませんので、 | ご注意下さ   | <i>د</i> ۱. |  |
| 🎱 お問い合わせ履歴       |                               |                        |                  |        |         |             |  |
|                  | お支払い履歴                        |                        |                  |        |         |             |  |
|                  | 申込金額合計                        | ¥10,000                |                  |        |         |             |  |
|                  | 既支払額総合計                       | ¥0                     |                  |        |         |             |  |
|                  | 未払額総合計                        | ¥10,000                |                  |        |         |             |  |
|                  |                               |                        |                  |        |         |             |  |
|                  | 鈴木 賢治 様 (申込代表者                | 首)                     |                  |        | 全て支払    | をする 🗆       |  |
|                  | 新年交流                          | 会                      | 単価               | 数量     | 小計      |             |  |
|                  | 新年交流会 5,000円                  |                        | ¥5,000           | 1      | ¥5,000  |             |  |
|                  |                               |                        |                  |        |         |             |  |
|                  | 鈴木 太郎 様                       |                        |                  |        | 全て支払い   | 1293 🗆      |  |
|                  | 新年交流                          | 法                      | 単価               | 数量     | 小計      |             |  |
|                  | 新年交流会 5,000円                  |                        | ¥5,000           | 1      | ¥ 5,000 |             |  |
|                  |                               | お支持                    | 払い               |        |         |             |  |
|                  |                               |                        |                  |        |         |             |  |

## 12[銀行振込]をクリック下さい。

#### 連絡会の連絡会 新年交流会

開催日:2020年1月31日(金)

| -ב=א 😼           | ■支払                               |
|------------------|-----------------------------------|
| 🜞 マイページ (申込状況一覧) | 申込代表者 鈴木 賢治 様                     |
| 💄 同行参加者登録        | 支払方法を選択してください。                    |
| 😵 支払             | ※ 一旦支払方法を選択後は、変更できませんのでご注意ください。   |
| 😣 取消             | 銀行振込の場合は、支払確定後にWEB請求書の発行が可能になります。 |
| 🖨 WEB請求書/参加券発行   | 銀行振込                              |
| ■ お問い合わせ         |                                   |
| 🔤 お問い合わせ履歴       |                                   |
|                  |                                   |

## ①振込予定日(目安)をプルダウンにてお選び下さい。 その後[支払い方法確定]をクリック下さい。

#### 連絡会の連絡会新年交流会

開催日:2020年1月31日(金

 メニュー

 ※ マイページ

 ※ マイページ

 ※ 同行参加者

 ※ 支払

 ※ 取消

 ※ WEB請求課

 ※ お問い合わ

 ※ お問い合わ

|                                                   |                                                 | 申込代表者       | 鈴木      | 賢治 様    |
|---------------------------------------------------|-------------------------------------------------|-------------|---------|---------|
|                                                   |                                                 |             | pprix   | 2014 14 |
| 今回のお支払い                                           | い内容をご確認の上、振込予定日を入け                              | りして「支払方法確定」 | ボタンを挑   | 利して下さ   |
| い。<br>「支払方法確?                                     | *  ボタンを押しますと 支払方法を                              | 「銀行振込」に確定しま | - d     |         |
| お振込は、下間                                           | この指定口座に2018年12月25日(火)                           | までにお振込下さい。  | ~ 2 8   |         |
| 金融機関                                              | みずほ銀行 東武支店                                      |             |         |         |
| 口座番号                                              | 当座 0                                            |             |         |         |
| 口座名義                                              | 東武トップツアーズ株式会社                                   | t           |         |         |
|                                                   | 新年交流会                                           | 単価          | 数量      | 小計      |
| 新年交流会                                             | 5,000円                                          | ¥5,000      | 1       | ¥5,00   |
|                                                   | 合計                                              |             |         | ¥ 5.00  |
| 新年心语会                                             | 新年2011日                                         | ¥100        | SCOME 1 | 45.00   |
| 新年交流会                                             | 5,000円                                          | ¥5,000      | 1       | ¥ 5,00  |
|                                                   |                                                 |             |         |         |
|                                                   | ł                                               | ¥10,000     |         |         |
| 今回お支払合計                                           |                                                 |             |         |         |
| 今回お支払合計                                           |                                                 |             |         |         |
| 今回お支払合計<br>振込予定日をこ                                | つんかください。                                        |             |         |         |
| 今回お支払合計<br>振込予定日をこ<br>2019 マ 年                    | なかください。<br>05 マ <sup>月</sup> 10 マ <sup>日</sup>  |             |         |         |
| 今回お支払合計<br>振込予定日をご<br>2019 ▼ <sup>年</sup><br>摘要   | スカください。<br>05 マ <sup>月</sup> 30 マ <sup>日</sup>  |             |         |         |
| 今回お支払合計<br>振込予定日をご<br>2019 ▼ <sup>年</sup><br>捕要   | なかください。<br>os マ <sup>月</sup> (20 マ <sup>日</sup> |             |         |         |
| 今回お支払合計<br>掘込予定日を20<br>2019 ▼ <sup>年</sup><br>病要  | なわください。<br>05 マ <sup>月</sup> 20 マ <sup>日</sup>  |             |         |         |
| 今回お支払合計<br>掘込予定日をこ<br>2019 ▼ <sup>(平)</sup><br>病要 | にんわください。<br>05 マ 月 20 マ 日                       | <u> </u>    |         |         |

(4)請求書の発行(お支払金額の確認)になります。 [印刷する]・[WEB請求書発行]のどちらかを選んで クリック下さい。

- O[印刷する]を選ばれたお客様は、画面が変わった後 左上の[印刷]をクリックしますと、指定のプリンターより出力 されます。
- O[WEB請求書発行]を選ばれた、画面が変わった後 右下の[確認]をクリック下さい。再度画面が変わり、右下の [請求書発行]をクリック下さい。 請求書が画面上に表示されます。

#### 連絡会の連絡会(新年交流会)

開催日:2020年1月31日(金)

| ਡੋ メニュー         |
|-----------------|
| 🜞 マイページ(申込状況一覧) |
| 💄 同行参加者登録       |
| 😵 支払            |
| 3 取消            |
| 🖶 WEB請求書/參加券発行  |
| 図 お問い合わせ        |
| 🦥 お問い合わせ履歴      |
|                 |

| 支払                                                                              |                                                      |                     |         |                  |  |
|---------------------------------------------------------------------------------|------------------------------------------------------|---------------------|---------|------------------|--|
|                                                                                 |                                                      |                     | 申込代表者   | 鈴木 賢治 様          |  |
|                                                                                 |                                                      |                     |         |                  |  |
| 今回のお支払い情報を登                                                                     | 證録しました。                                              |                     |         |                  |  |
| お振込は、下記の指定に                                                                     | ·座に2018年                                             | 12月25日(火)までは        | お振込下さい。 |                  |  |
| お手数ですが、お振込人名義の前に振込受付番号をご記入頂きますよう、お願い申し上げます。<br>※お振込に関する手数料等は、お客様のご負担でお願い申し上げまず。 |                                                      |                     |         |                  |  |
|                                                                                 |                                                      |                     |         |                  |  |
|                                                                                 | 印刷す                                                  | S YE                | B請求書発行  |                  |  |
|                                                                                 | 印刷す                                                  | S DYE               | B請求書発行  | $\triangleright$ |  |
| 龜入受付醫号                                                                          | 印刷す                                                  | 399727              | B請求書発行  | $\triangleright$ |  |
| 振込受付番号                                                                          | 印刷す                                                  | 399727              | B請求書発行  | $\triangleright$ |  |
| 振込受付番号                                                                          | 印刷す                                                  | る<br>399727<br>東武支店 | B請求書発行  |                  |  |
| 振込受付番号<br>金融機関<br>口座番号                                                          | <ul> <li>印刷す</li> <li>みずは銀行</li> <li>当座 0</li> </ul> | る<br>399727<br>東武文店 | B請求書発行  |                  |  |

#### 鈴木 賢治 様 (申込代表者)

| 新年交流会        | 単価     | 数量 | 小計     |
|--------------|--------|----|--------|
| 新年交流会 5,000円 | ¥5,000 | 1  | ¥5,000 |
| 合計           |        |    | ¥5,000 |

#### 鈴木 太郎 様

| 新年交流会        | 単価     | 数量 | 小計     |
|--------------|--------|----|--------|
| 新年交流会 5,000円 | ¥5,000 | 1  | ¥5,000 |
| 合計           | -      |    | ¥5,000 |

今回お支払合計

¥10,000

振込予定日

2019/09/30

摘要

※請求書発行のイメージです。

当社より請求書を発行、お送りすることは致しません。 お手数ですが請求書はお客様にて発行お願い致します。

\*

求 INVOICE 平成30年09月28日

請求書番号 4728-W000002-001-02

#### 東武トップツアーズ株式会社

0600051 北海道 札幌市中央区 南一条東1丁目3 パークイース 東武トップツアーズ 中央区 鈴木 賢治 様 (W000002)

請

礼幌支店 ▼ 080-0051 北直道礼幌市中央区南1条東1丁目3 パークイースト札幌7階 TEL: 011-221-0821 FAX: 011-222-4357

#### 支店長 猪倉 展二

担当者 鈴木 賢治

#### 第25回 連絡会の連絡会・新年交流会2019

| _請水並很古計 ¥5,000     |         |                  |
|--------------------|---------|------------------|
| 演 要                | 単価数量    | 会 額 ご利用日         |
| 新年会参加 5,000円       | 5,000 1 | 5,000 2018/01/28 |
|                    |         |                  |
|                    |         |                  |
|                    |         |                  |
|                    |         |                  |
|                    |         |                  |
|                    |         |                  |
|                    |         |                  |
|                    |         |                  |
|                    |         |                  |
|                    |         |                  |
|                    |         |                  |
|                    |         |                  |
|                    | 1 1     |                  |
|                    |         |                  |
|                    |         |                  |
|                    |         |                  |
|                    | I       |                  |
|                    | 1 1     |                  |
|                    | - I I   |                  |
|                    |         |                  |
|                    |         |                  |
|                    | I I     |                  |
|                    | - I I   |                  |
|                    |         |                  |
|                    |         |                  |
| ◎淡淡 合 <b>片</b> 淡淡淡 |         | ¥5,000           |

恣お振込みの場合は下記の口座にお振込み下さい。

#### 憲法受付番号 350577 みずは銀行

東武支店 当座 9469745 東武トップツアーズ株式会社

※お獲り込みの際は、お振込人名奠の前に上記の「振込受付番号」を必ずご記入下さい。 ※お獲込に関する手数料等は、お客様のご負担でお願い申し上げます。 ※みずは銀行 意式支店 当座:8108059 口座名義:意式トップツアース株式会社でもお振込が可能となります。 ※各支部で一括お振込をされる際には、氏名・所属・中込内容の会額が明記された内試書を当社へFAXください。

171

①支払いをお済ませ頂きましたお客様は マイページ左側のメニューより [WEB請求書発行/参加券 等発行]をクリック下さい。

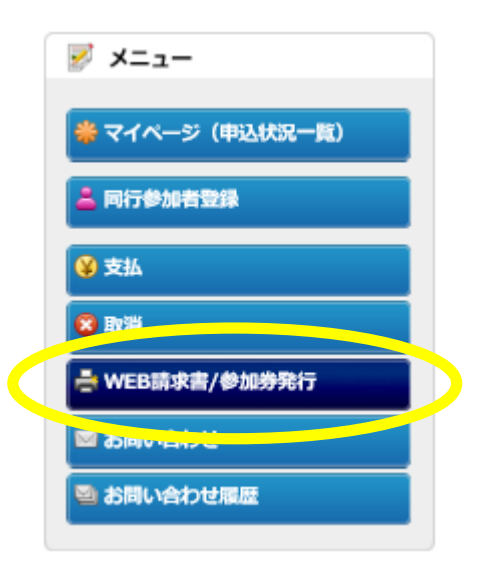

16 [参加券等発行]をクリック下さい。
 参加券を印刷頂き、当日 受付に提出下さい。

## 連絡会の連絡会新年交流会

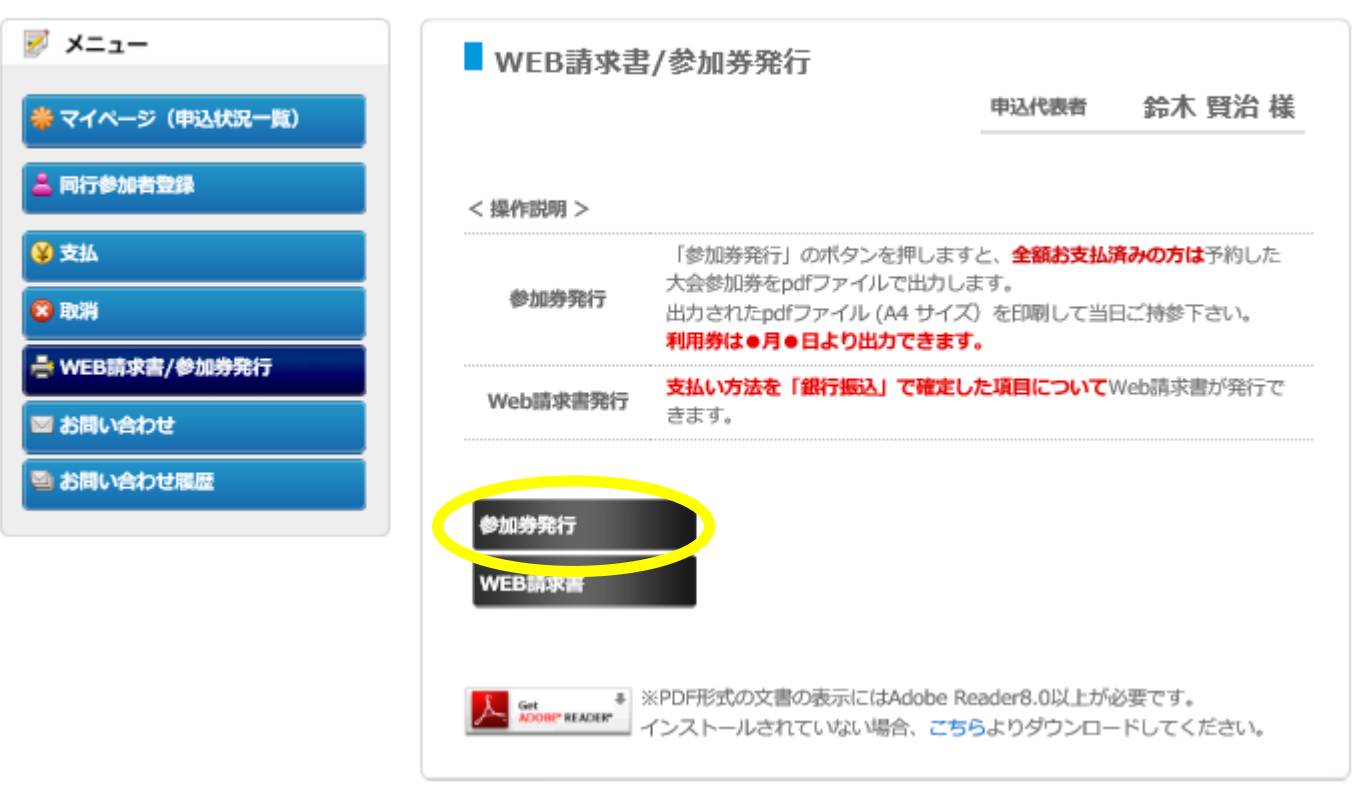

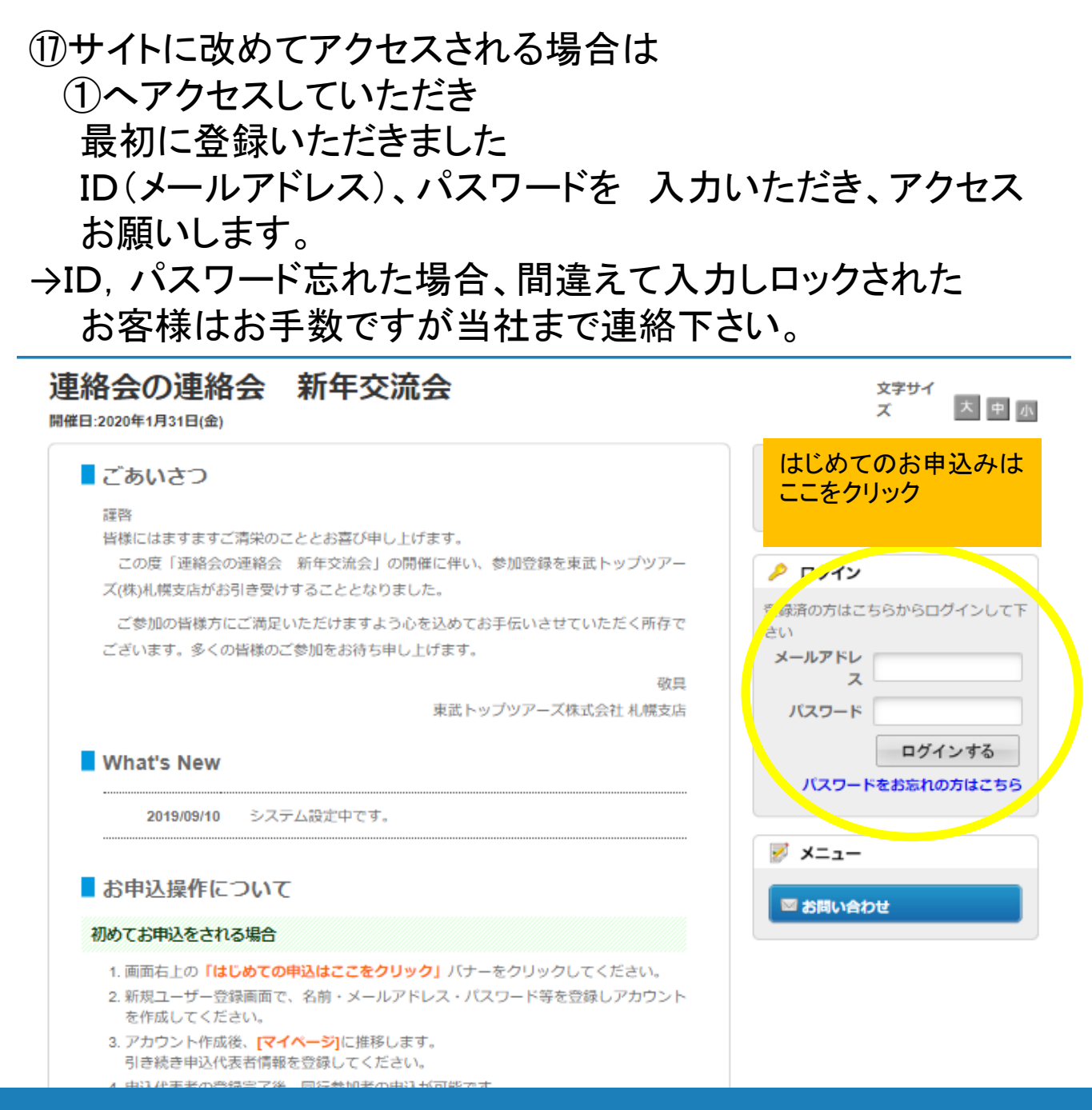

## お申込みに関するお問い合わせ先 【旅行企画・実施】 東武トップツアーズ株式会社 札幌支店

## 〒060-0051 北海道札幌市中央区南1条東1丁目3 パークイースト札幌7階

- 担当: 鈴木 賢治
- TEL: 011-221-0821
- FAX: 011-222-4357
- e-mail : renrakukainorennrakukai2020@tobutoptours.co.jp
- 営業時間: 平日 9:30 ~ 17:30 土曜・日曜・祝日 休み